## Instructions for connecting to the video broadcast of the conference ''Experiment in Medicine - 2025''

## Connecting to the broadcast

- The conference will be held using a secure open-source system for Jitsi Meet conferences. To connect will need to go through the Google Chrome, Edge, Firefox, Safari (or Yandex Browser) according to the link: https://www.gmblack.ru/Expmedconf
- 2. When entering the chat room, the browser requests permission to use the microphone and camera in the form of a pop-up window with a question. You must allow access to the camera and microphone.

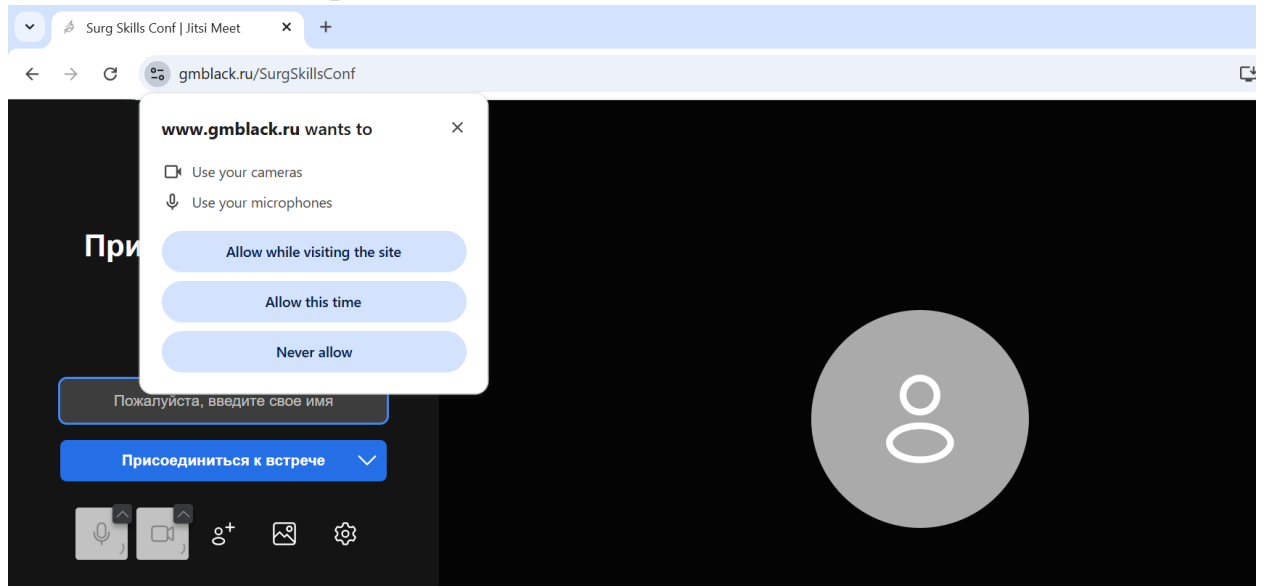

- **3.** For English-speaking participants (if the website is displayed only in Russian). Click on the three dots in the upper right corner  $\rightarrow$  "Translate". Select the translation of the website into English.
- **4.** On the left side of the web page, enter your first and last name and click on the "Join meeting" button.

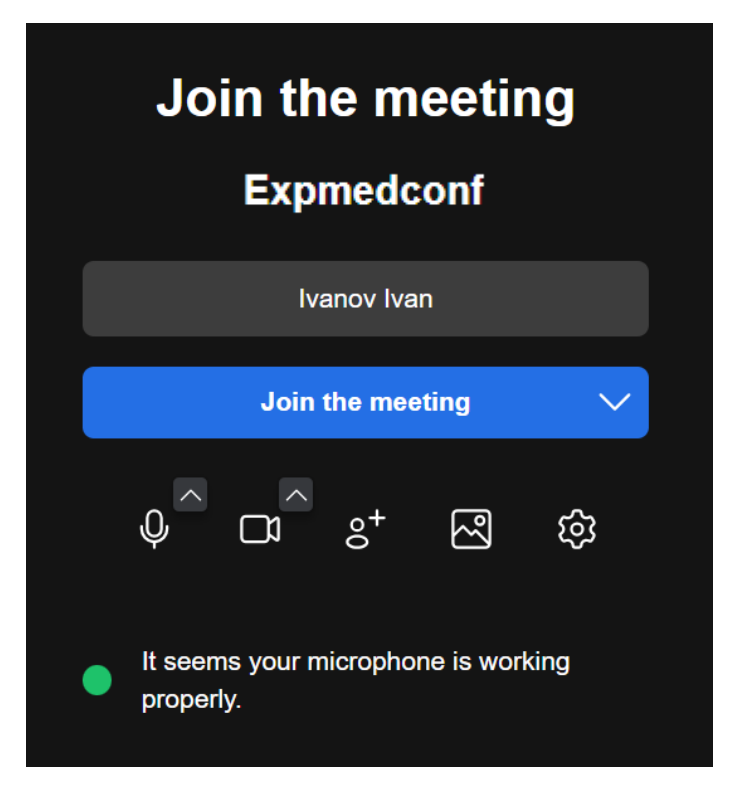

**5.** The main broadcast settings can be opened by clicking on the three dots in the lower toolbar. The participant's first and last name can be edited by clicking on the top item in the list with the displayed name.

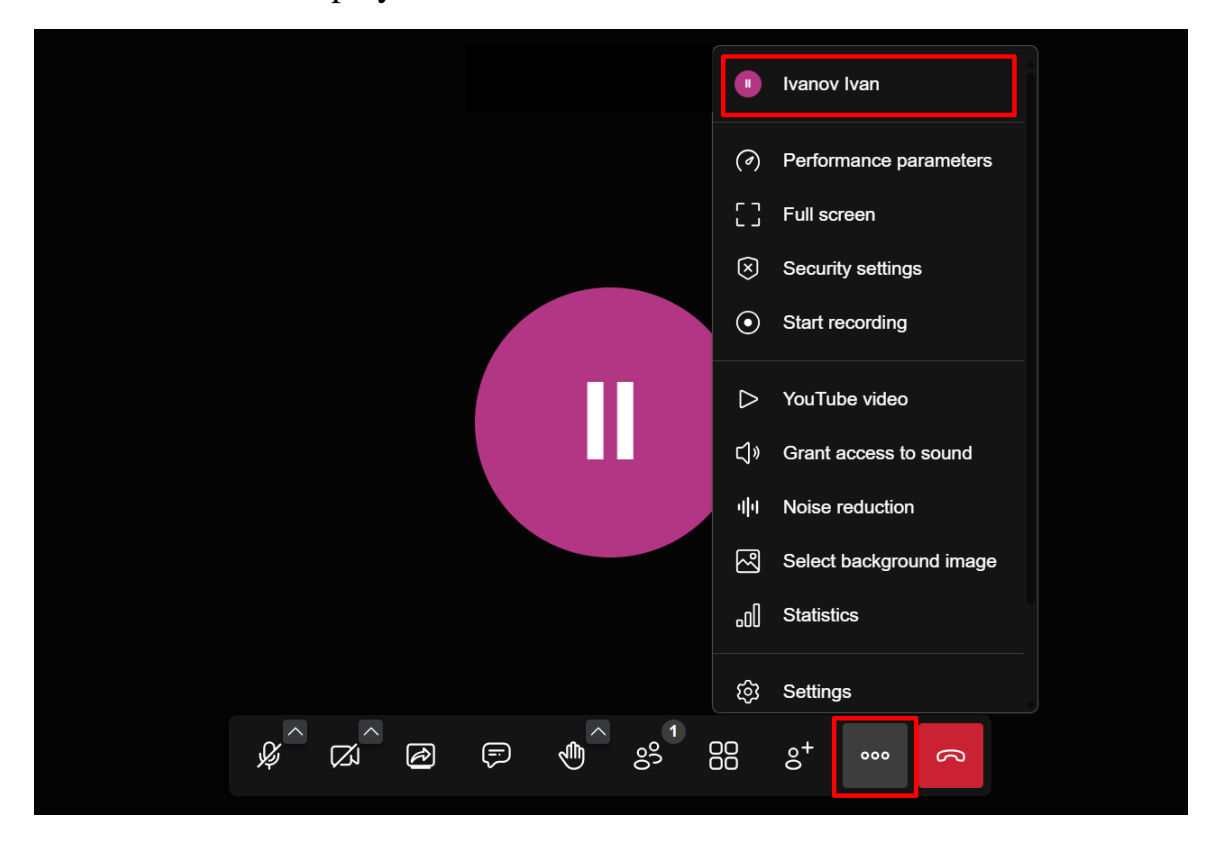

## Launching and completing a presentation

- 1. Run your presentation file on your computer.
- 2. Click on the "Start streaming from the screen" button in the lower toolbar.

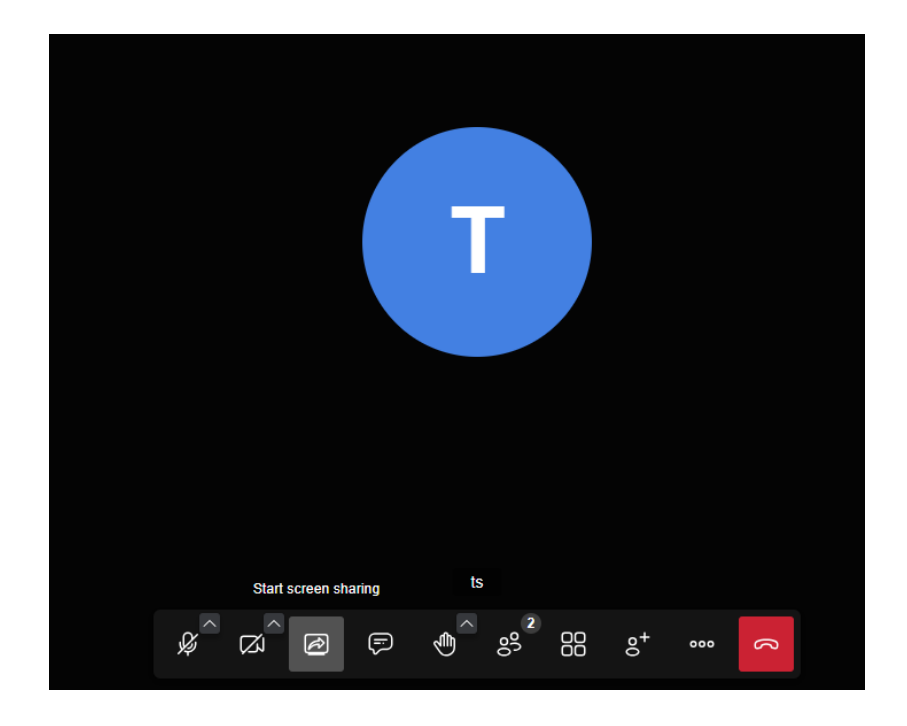

**3.** Choose how the data will be transmitted from your screen to demonstrate the presentation. It is recommended to use the "Full Screen" method to correctly display the slide show of the presentation. After selecting it, click the "Share" button.

## **4.** Launch the presentation slideshow.

| Choose what to share with<br>The site will be able to see the co | www.gmblack.ru          |                     |  |
|------------------------------------------------------------------|-------------------------|---------------------|--|
| Chrome Tab                                                       | Window                  | Entire Screen       |  |
| Surg Skills Conf   Jitsi M                                       | SurgSkill Arena, rpynna | Стратегия ЛКТК 2024 |  |
| To share audio, share a tab o                                    | or screen instead       |                     |  |
|                                                                  |                         | Share Cancel        |  |
| Choose what to share with<br>The site will be able to see the co | www.gmblack.ru          |                     |  |
| Chrome Tab                                                       | Window                  | Entire Screen       |  |
|                                                                  |                         |                     |  |
| <ul> <li>Also share system audio</li> </ul>                      |                         | ۲                   |  |
|                                                                  |                         | Share Cancel        |  |

**5.** To stop the presentation, click the "Stop Screen streaming" button on the broadcast web page or click the "Close access" button in a separate browser window.

| Stop screencasting |        |        |            |              |             |               |           |      |        |            |  |   |
|--------------------|--------|--------|------------|--------------|-------------|---------------|-----------|------|--------|------------|--|---|
|                    | Å<br>Å | Ø<br>₽ | R          | F            | ¢           | 1<br>00<br>00 |           | °0   | 000    | Ŋ          |  |   |
| метки к слайду     |        | www.   | gmblack.ru | ı is sharing | your screer | n. Sto        | p sharing | Hide | _метки | Примечания |  | Ę |